## e-SLE – Como Representar um Operador Económico?

| Pré-Requisito |                                              |  |  |  |
|---------------|----------------------------------------------|--|--|--|
| Utilizador    | Operador Económico/<br>Utilizador Autorizado |  |  |  |
| Perfil        | Operador Económico/<br>Utilizador Autorizado |  |  |  |

1. Logo após escolher o tipo de documento a ser pedido será apresentada a lista dos Operadores Económicos que podem ser representados.

| Escolha de Repre    | sentado    |         |           | x           |
|---------------------|------------|---------|-----------|-------------|
| 10 V Elementos      | oor página |         | Procurar: |             |
| NIF/EORI            | Nome 🌲     | Email 🌲 | Morada 🌲  |             |
| PT100100112         | HKBYHDF    |         | QSVEHE 9  | SELECCIONAR |
| N.º de Resultados 1 |            |         |           | < 1 >       |
|                     |            |         |           | FECHAR      |

Para escolher um Operador Económico representado deve-se pressionar o botão "Selecionar".

2. No ecrã do pedido será apresentado os dados do representante escolhido.

| Pedido de Certifi<br>mportação                | VOLTAR GRAVAR SUBMETER                        |                                |  |
|-----------------------------------------------|-----------------------------------------------|--------------------------------|--|
| Identificação                                 |                                               |                                |  |
| NIF/EORI<br>PT100100112                       | Nome<br>HKBYHDFEB HHDHEH                      | Email                          |  |
| Morada<br>QSVEHE 9 1 246229319, 0778-748, ORF | Informações adicionais (Telefone, Fax, Email) |                                |  |
| Selecione a região<br>Região<br>Selecionar    |                                               |                                |  |
| Declarante/Representante                      |                                               |                                |  |
| Nome                                          |                                               | Email                          |  |
|                                               |                                               | Jorge.atoriso.mendes@ar.gov.pr |  |